## ARMORY COLOR COPIER ADD INSTRUCTIONS FOR MAC

- First visit <u>https://www.btapac.konicaminolta.com/drivers/index.html</u>
- Search drivers for a "bizhub C458"
- Hit Go and Select your Operating System version (Mac OS Mojave or lower)

| Search Drivers, Apps and Man  | uals                                                                        |
|-------------------------------|-----------------------------------------------------------------------------|
| Search your product:          |                                                                             |
| bizhub 458e                   |                                                                             |
| Or make choice step by step:  |                                                                             |
| Office B/W A3                 | bizhub 458e \$                                                              |
|                               | G O                                                                         |
| Driver Utilities User's Guide |                                                                             |
| English \$                    | ✓ Choose Operating System                                                   |
|                               | Linux<br>Macintosh OS X 10.8<br>Macintosh OS X 10.9<br>Macintosh OS X 10.10 |
| Printer Driver                | Macintosh OS X 10.11<br>macOS Sierra(OS X 10.12)                            |
| Universal Printer Driver      | macOS High Sierra(OS X 10.13)<br>macOS Mojave 10.14                         |
| Universal Printer Driver V4   | Windows 10 (64bit)                                                          |

• Download the PostScript driver

| Driver         | Utilities | User's Guide |      |                |             |                     |
|----------------|-----------|--------------|------|----------------|-------------|---------------------|
|                |           |              |      |                |             |                     |
| English        |           | ¢            | macO | S Mojave 10.14 |             | ¢                   |
|                |           |              |      |                |             | Open all categories |
| Printer Driver |           |              |      |                |             | ^                   |
|                | Emulation | Release Dat  | e 💌  | Version        | Description | Download            |
| PostScript     |           | 2018-07-26   |      | 11.1.1         | More +      | Download 坐          |
|                |           |              |      |                |             |                     |

• Accept the License Agreement and click the .dmg option to download the disk image file

| THE SOFTWARE, NOR OPEN THE PACKAGE.                                                                                                    |    |  |  |  |
|----------------------------------------------------------------------------------------------------|----|--|--|--|
| Accept License agreement                                                                                                    |    |  |  |  |
| Files:                                                                                                    | _  |  |  |  |
|                                                                                                    | 3) |  |  |  |
| IT5BWPSMacOS109_1111MU.txt (47 KB)                                                                                                    |    |  |  |  |
| Due to the combination of device firmware and software applications installed, there is a p<br>not perform correctly. For more information, please contact your local authorized dealer. |    |  |  |  |

• In your Download folder you will find the newly downloaded .dmg file. Click on it.

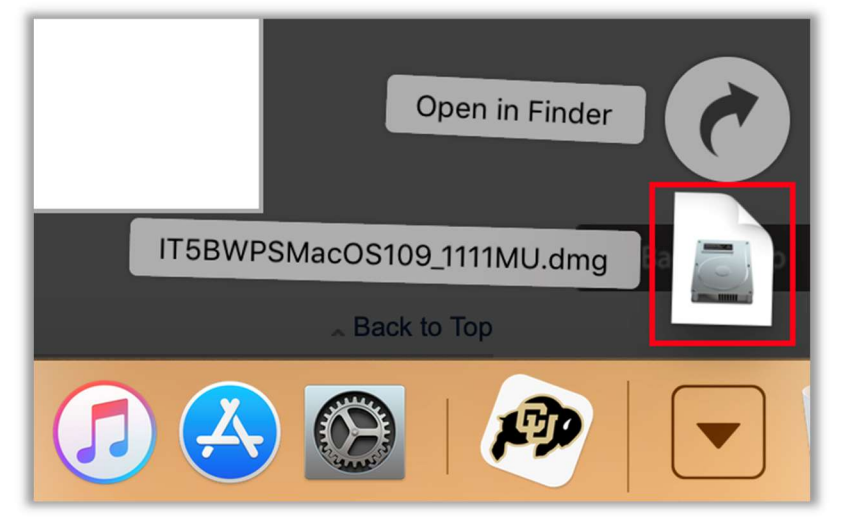

- On your Desktop you will find the now-opened Disk Image (it looks like a white hard drive icon). Open it.
- Open the A4 folder within it
- Double click the .pkg file. This will begin the Konica Minolta driver installer.

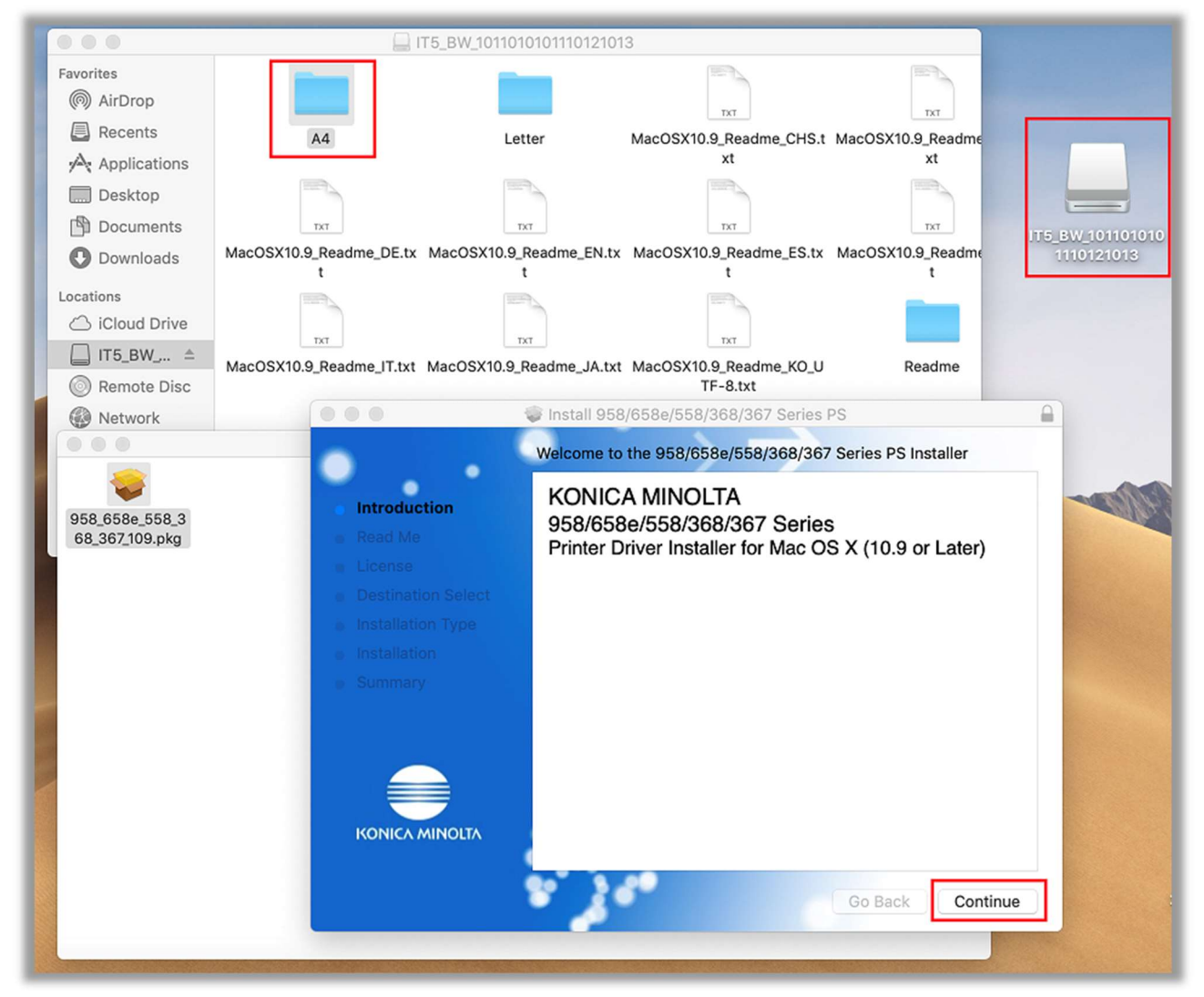

- You will need to authenticate your credentials to your Mac (these are your local computer credentials. What you would use to install programs on your Mac) to complete the install.
- Once completed you'll see the Installation was Successful window. Click Close.

| 9. | Installer is tr<br>Enter an adminis<br>User Name<br>Password                                                                                                    | ying to install new software.<br>strator's name and password to allow this.<br>Cancel Install Software                                                                                              | acOSX10.9_Readme<br>xt<br>acOSX10.9_Readme<br>t<br>Readme |
|----|----------------------------------------------------------------------------------------------------|----------------------------------------------------------------------------------------------------|-----------------------------------------------------------|
|    | <ul> <li>Introduction</li> <li>Read Me</li> <li>License</li> <li>Destination Select</li> <li>Installation Type</li> <li>Installation</li> <li>Summary</li> </ul> | Install 958/658e/558/368/367 Series PS<br>Standard Install on "Macintosh HD"<br>This will take 23.7 MB of space on your<br>Click Install to perform a standard insta<br>on the disk "Macintosh HD". | S and the software                                        |
|    | KONICA MINOLTA                                                                                                    | Customize                                                                                                    | Go Back Install                                           |

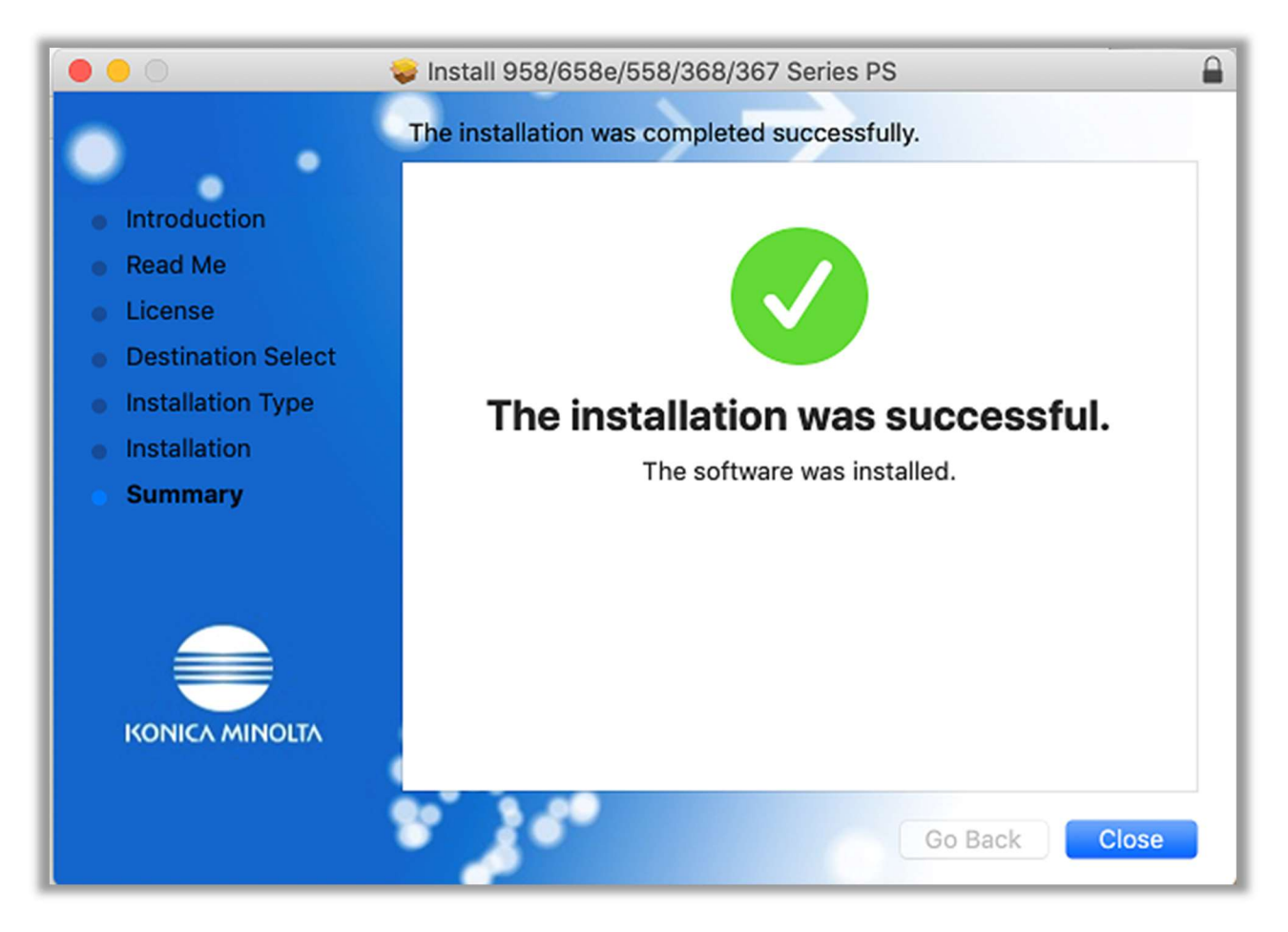

- Now we'll need to add the printer to your Mac. Go to System Preferences at the very upper left (should be below the Apple icon).
- Select the Printers and Scanners option

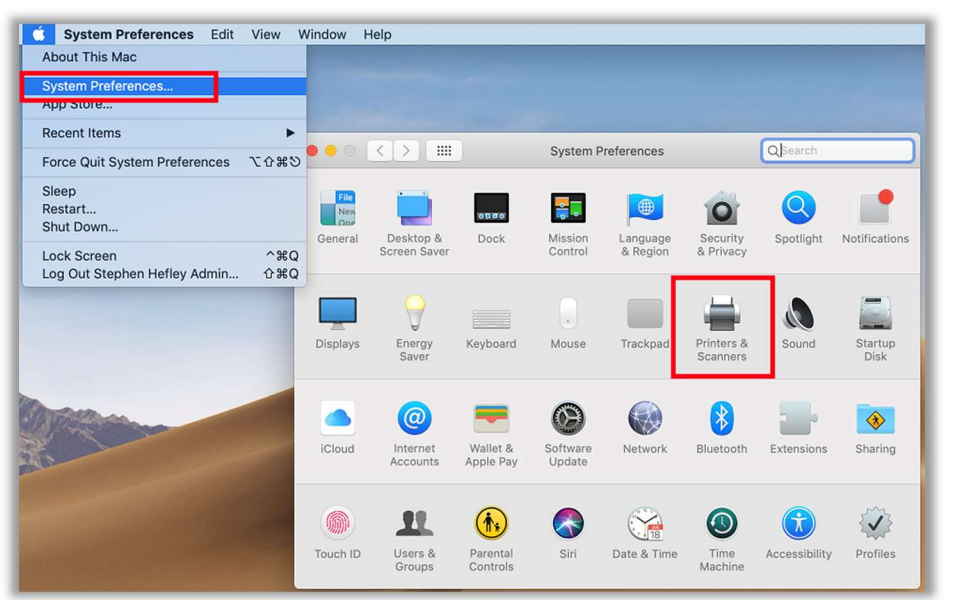

- Click the lock on the bottom left to give permission to Add A Printer
- Click the plus sign above it to begin your printer add
- Click the IP option at the top of the Add window
- In the address field type: 128.138.144.34 and make sure the Internet Printing Protocol option is selected
- Name the printer "Armory Color Copier"
- Change the Generic Postscript Printer option to 'Select Software'
- Locate and select the KONICA MINOLTA 458e PS driver and hit OK

| Printers & Sca                              | Q Search                                                      |                                | Add                                                                                                    |        |
|---------------------------------------------|---------------------------------------------------------------|--------------------------------|----------------------------------------------------------------------------------------------------|--------|
| Clie                                        | No printers are available.<br>xk Add (+) to set up a printer. | Default<br>Protocol:<br>Queue: | Vindows Vindows Vindows Valid and complete host name or address. Internet Printing Protocol - IPP          | Search |
| + - Default printer:<br>Default paper size: | Last Printer Used 🗘<br>US Letter 🗘                            | Name:<br>Location<br>Use       | Armory Color Copier<br>Auto Select<br>Generic PostScript Printer<br>Generic PCL Printer<br>Select Software |        |
| Click the lock to prevent further changes.  |                                                               | ?                              | Other                                                                                                    | nud    |

Click Add

|                                 | Printers & Scanners                                                                                            | Q Search               | 20                 |                         | Add                |                                                                                                    |
|---------------------------------|----------------------------------------------------------------------------------------------------|------------------------|--------------------|-------------------------|--------------------|----------------------------------------------------------------------------------------------------|
|                                 |                                                                                                    |                        | Default IP V       | Vindows                 |                    | irch                                                                                                    |
|                                 | No printers are available.                                                                                     |                        | Address:           | 128.138.144.34          |                    |                                                                                                    |
|                                 |                                                                                                    |                        |                    | Valid and complete host | t name or address. |                                                                                                    |
|                                 |                                                                                                    |                        | Protocol:          | Internet Printing Pr    | otocol - IPP       | <b></b>                                                                                                    |
|                                 | Click Add (+) to s                                                                                             | et up a printer.       | Queue:             |                         |                    |                                                                                                    |
| +-                              |                                                                                                    |                        | Name:<br>Location: | Armory Color Copie      | ir                 |                                                                                                    |
|                                 | Default printer: Last Printer                                                                                  | Used 🗘                 | Use:               | Select Software         |                    | \$                                                                                                    |
|                                 | Default paper size: US Letter                                                                                  | Printer Se             | oftware            |                         |                    |                                                                                                    |
| Click the lock to prevent furth | er changes.                                                                                                    |                        | Q Filter           |                         |                    | Add                                                                                                    |
|                                 | And in case of the local data was the                                                                          | KONICA MINOLTA 368 PS  |                    |                         |                    | and the second second s |
|                                 | A CONTRACTOR OF THE OWNER OF THE OWNER OF THE OWNER OF THE OWNER OF THE OWNER OF THE OWNER OF THE OWNER OF THE | KONICA MINOLTA 368e PS |                    |                         |                    |                                                                                                    |
|                                 |                                                                                                    | KONICA MINOLTA 458 PS  |                    |                         |                    | Sc<br>2019                                                                                                    |
| Designed and the second second  |                                                                                                    | KUNICA MINUETA 558 PS  |                    |                         |                    |                                                                                                    |
|                                 |                                                                                                    | KONICA MINOLTA 558e PS |                    |                         |                    |                                                                                                    |
|                                 | A second second                                                                                                | KONICA MINOLTA 758 PS  |                    |                         |                    |                                                                                                    |
|                                 | and the second second                                                                                          | KONICA MINOLTA 808 PS  |                    |                         |                    |                                                                                                    |
|                                 |                                                                                                    | KONICA MINOLTA 958 PS  |                    |                         |                    |                                                                                                    |
|                                 |                                                                                                    | Oki 24-Pin Series      |                    |                         |                    |                                                                                                    |
|                                 |                                                                                                    |                        | Cancel             | ОК                      |                    |                                                                                                    |

• You should now see the tall Konica Minolta icon along with various printer options. Click OK.

| 0.0.                                                            | Add                                                                         |
|-----------------------------------------------------------------|-----------------------------------------------------------------------------|
| 🔒 🍈 🚔 🛛 🔍                                                       | Search                                                                      |
| Default IP Windows                                              | Search                                                                      |
| Setting up 'Armo<br>Make sure your prin<br>can take full advant | nter's options are accurately shown here so you tage of them.               |
| Paper Source L                                                  | Jnit: None                                                                  |
| Finis                                                           | her: None ᅌ                                                                 |
| Punch L                                                         | Jnit: None                                                                  |
| Z-Fold U                                                        | Jnit: None                                                                  |
| Post Inse                                                       | rter: None                                                                  |
| Security Document Sett                                          | ting: Do Not Release Secure Print ᅌ                                         |
|                                                                 | <ul> <li>Hard Disk</li> <li>Secure Print Only</li> <li>Cancel OK</li> </ul> |
|                                                                 |                                                                             |